## Tata Cara Pendaftaran Yudisium Oleh Mahasiswa

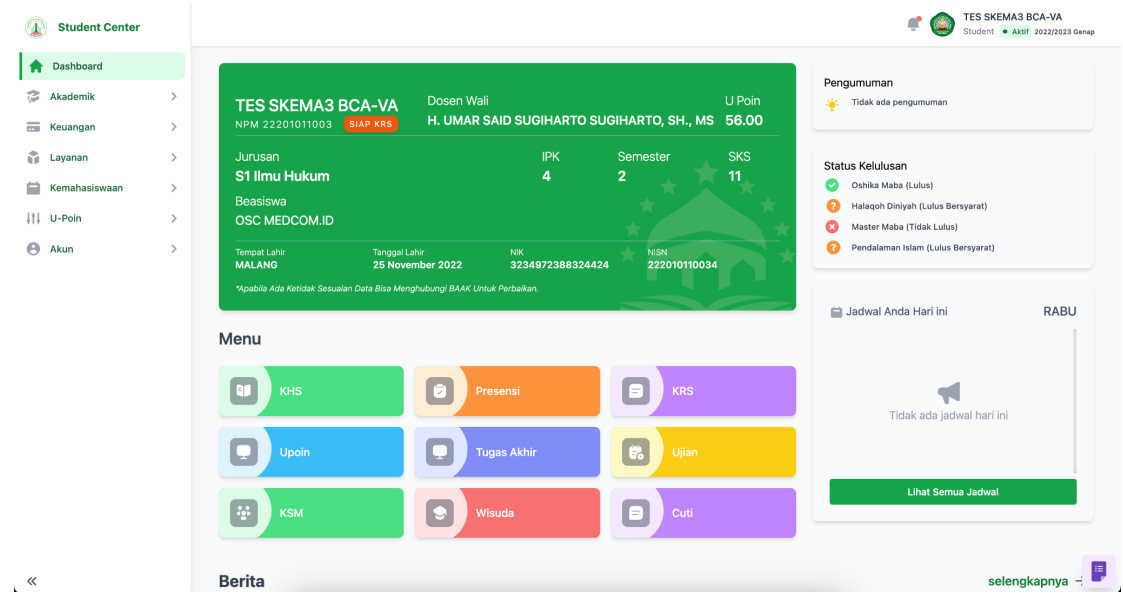

1. Masuk ke halaman UNISMA STUDENT CENTER (mahasiswa.unisma.ac.id)

2. Pilih Menu Akademik -> Yudisium, maka akan tampil seperti ini

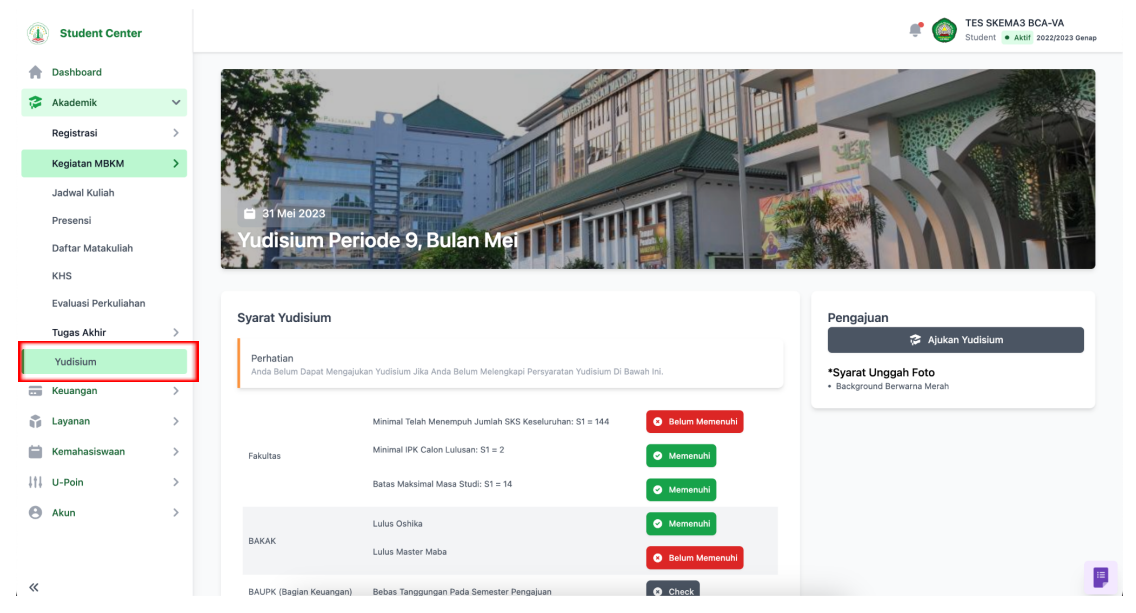

 Dimenu yudisium akan menampilkan syarat untuk mengajukan yudisium, ada beberapa syarat yang mesti di penuhi oleh mahasiswa agar dapat mengajukan yudisium dan ada beberapa syarat yang akan diverifikasi setelah mahasiswa mengajukan. diantaranya:

| Syarat Yudisium                               |                                                                         |                                                                      | Pengajuan                                    |
|-----------------------------------------------|-------------------------------------------------------------------------|----------------------------------------------------------------------|----------------------------------------------|
| <b>Perhatian</b><br>Anda Belum Dapat Mengajul | xan Yudisium Jika Anda Belum Melengkapi Persyaratan Yudisium Di E       | Sawah Ini.                                                           | Syarat Unggah Foto Background Berwarna Merah |
|                                               | Minimal Telah Menempuh Jumlah SKS Keseluruhan: S1 = 144                 | Belum Memenuhi                                                       |                                              |
| Fakultas                                      | Minimal IPK Calon Lulusan: S1 = 2<br>Batas Maksimal Masa Studi: S1 = 14 | Memenuhi                                                             |                                              |
|                                               | Lulus Oshika                                                            | Memenuhi     Memenuhi                                                |                                              |
| BAKAK                                         | Lulus Master Maba                                                       | Belum Memenuhi                                                       |                                              |
| BAUPK (Bagian Keuangan)                       | Bebas Tanggungan Pada Semester Pengajuan                                | Check                                                                |                                              |
| LPPM                                          | KSM<br>Publikasi Jurnal                                                 | <ul> <li>Menunggu Verifikasi</li> <li>Menunggu Verifikasi</li> </ul> |                                              |
| P2BA                                          | TOEFL                                                                   | <ul> <li>Menunggu Verifikasi</li> <li>Menunggu Verifikasi</li> </ul> |                                              |
| LPIK                                          | Pendalaman Keislaman                                                    | 🗴 Menunggu Verifikasi                                                |                                              |
| Perpustakaan Pusat                            | Tugas Akhir                                                             | 🗴 Menunggu Verifikasi                                                |                                              |

Syarat yang mesti di penuhi oleh mahasiswa di beri kota merah, yaitu:

- Fakultas
  - Minimal Telah Menempuh Jumlah SKS Keseluruhan: S1 = 144 (Jika S1)
  - Minimal IPK Calon Lulusan: S1 = 2 (Jika S1)
  - Batas Maksimal Masa Studi: S1 = 14 Semester (Jika S1)
- BAKAK
  - Lulus Oshika
  - Lulus Master Maba
- BAUPK (Bagian Keuangan)
  - Bebas Tanggungan Pada Semester Pengajuan.

Syarat yang akan diverifikasi setelah mahasiswa melakukan pengajuan

- LPPM
- P2BA
- LPIK
- Perpustakaan Pusat
- 4. di bagian keuangan akan ada tombol "check", tombol "check" ini akan aktif jika syarat sebelumnya (Fakultas & BAKAK) sudah memenuhi semuanya, tombol "check" ini juga akan mengecek tanggungan mahasiswa pada semester pengajuan, memenuhi atau tidak.

| /arat Yudisium                                |                                                                   |                       |
|-----------------------------------------------|-------------------------------------------------------------------|-----------------------|
| <b>Perhatian</b><br>Anda Belum Dapat Mengajuł | xan Yudisium Jika Anda Belum Melengkapi Persyaratan Yudisium Di B | awah Ini.             |
|                                               | Minimal Telah Menempuh Jumlah SKS Keseluruhan: S1 = 144           | Memenuhi              |
| Fakultas                                      | Minimal IPK Calon Lulusan: S1 = 2                                 | S Memenuhi            |
|                                               | Batas Maksimal Masa Studi: S1 = 14                                | Memenuhi              |
|                                               | Lulus Oshika                                                      | Memenuhi              |
| ВАКАК                                         | Lulus Master Maba                                                 | Memenuhi              |
| BAUPK (Bagian Keuangan)                       | Bebas Tanggungan Pada Semester Pengajuan                          | S Check               |
|                                               | KSM                                                               | 🗴 Menunggu Verifikasi |
| LPPM                                          | Publikasi Jurnal                                                  | Menunggu Verifikasi   |
|                                               | TOEFL                                                             | Menunggu Verifikasi   |
| Р2ВА                                          | TAOFL                                                             | Menunggu Verifikasi   |
| LPIK                                          | Pendalaman Keislaman                                              | 😵 Menunggu Verifikasi |
| Perpustakaan Pusat                            | Tugas Akhir                                                       | 🗴 Menunggu Verifikasi |
|                                               |                                                                   |                       |

## Jika belum memenuhi akan tampil seperti ini.

|   |     | BAUPK (Bagian Keuangan) | Bebas Tanggungan Pada Semester Pengajuan | 😵 Belum Memenuhi |
|---|-----|-------------------------|------------------------------------------|------------------|
| J | ika | Memenuhi akan tan       | npil seperti ini.                        |                  |
|   |     | BAUPK (Bagian Keuangan) | Bebas Tanggungan Pada Semester Pengajuan | 📀 Memenuhi       |

5. Jika syarat yang mesti dipenuhi mahasiswa sudah "memenuhi" semuanya, maka tombol "Ajukan Yudisium" akan aktif dan mahasiswa dapat melakukan pengajuan yudisium dengan memperhatikan syarat-syarat untuk yudisium.

| arat Yudisium                                 |                                                                  |                       | Pengajuan                                        |
|-----------------------------------------------|------------------------------------------------------------------|-----------------------|--------------------------------------------------|
| <b>Perhatian</b><br>Anda Belum Dapat Mengajuk | an Yudisium Jika Anda Belum Melengkapi Persyaratan Yudisium Di B | awah Ini.             | Syarat Unggah Foto     Background Berwarna Merah |
|                                               | Minimal Telah Menempuh Jumlah SKS Keseluruhan: S1 = 144          | 📀 Memenuhi            |                                                  |
| Fakultas                                      | Minimal IPK Calon Lulusan: S1 = 2                                | Memenuhi              |                                                  |
|                                               | Batas Maksimal Masa Studi: S1 = 14                               | 🛛 Memenuhi            |                                                  |
|                                               | Lulus Oshika                                                     | Memenuhi              |                                                  |
| ВАКАК                                         | Lulus Master Maba                                                | Memenuhi              |                                                  |
| BAUPK (Bagian Keuangan)                       | Bebas Tanggungan Pada Semester Pengajuan                         | 🛛 Memenuhi            |                                                  |
|                                               | KSM                                                              | 🗴 Menunggu Verifikasi |                                                  |
| _PPM                                          | Publikasi Jurnal                                                 | 8 Menunggu Verifikasi |                                                  |
|                                               | TOEFL                                                            | 8 Menunggu Verifikasi |                                                  |
| P2BA                                          | TAOFL                                                            | 8 Menunggu Verifikasi |                                                  |
| PIK                                           | Pendalaman Keislaman                                             | 😮 Menunggu Verifikasi |                                                  |
| Perpustakaan Pusat                            | Tugas Akhir                                                      | 8 Menunggu Verifikasi |                                                  |

- 6. Setelah menekan tombol "Ajukan Yudisium" maka akan muncul form pengisian data yudisium diantaranya:
  - a. Judul Tugas Akhir (Bahasa Indonesia)
  - b. Judul Tugas Akhir (Bahasa Inggris)
  - c. Abstrak (Bahasa Indonesia)
  - d. Abstrak (Bahasa Inggris)
  - e. Lembar Pengesahan
  - f. Dokumen Tugas Akhir
  - g. Foto

|                                          | Pengisian Data Yudisium     |
|------------------------------------------|-----------------------------|
| Judul Tugas Akhir (Bahasa Indonesia)     | 1<br>Wajib Dital            |
| Judul Tugas Akhir (Bahasa Inggris)       |                             |
| Abstrak (Bahasa Indonesia)               | Seret atau pills file claim |
| 1.<br>M<br>Abstrak (Bahasa Inggris)<br>M | P                           |
| Lembar Pengesahan                        | Seret atau pilh fie disiri  |
|                                          | Seret atau pilh fie disini  |
| Dokumen Tugas Akhir                      | Seret atau pilh file disini |
| Foto                                     | Seret atau pilh fire disini |
|                                          | Batal & Simpan              |

7. Jika berhasil melakukan pengajuan makan status yudisium akan berubah menjadi "Menunggu Diverifikasi".

| a 31 Mei 2023<br>Yudisium Per                                   | iode 9, Bulan Mei                                                                                                    |                                                                  |                                                                                  |
|-----------------------------------------------------------------|----------------------------------------------------------------------------------------------------|------------------------------------------------------------------|----------------------------------------------------------------------------------|
| <b>Syarat Yudisium</b><br>Perhatian<br>Anda Belum Dapat Mengaju | ıkan Yudisium Jika Anda Belum Melengkapi Persyaratan Yudisiun                                                                      | Di Bawah Ini.                                                    | Pengajuan   Menunggu diverifikasi  Syarat Unggah Foto  Background Berwarna Merah |
| Fakultas                                                        | Minimal Telah Menempuh Jumlah SKS Keseluruhan: S1 = 144<br>Minimal IPK Calon Lulusan: S1 = 2<br>Batas Maksimal Masa Studi: S1 = 14 | <ul> <li>Memenuhi</li> <li>Memenuhi</li> <li>Memenuhi</li> </ul> |                                                                                  |
| ВАКАК                                                           | Lulus Oshika<br>Lulus Master Maba                                                                                                  | <ul><li>Memenuhi</li><li>Memenuhi</li></ul>                      |                                                                                  |
| BAUPK (Bagian Keuangan)                                         | Bebas Tanggungan Pada Semester Pengajuan                                                                                           | Memenuhi                                                         |                                                                                  |

8. Jika Pengajuan Yudisium ditolak maka akan muncul "Status Yudisium" beserta catatan (*jika admin memberikan catatan*). Dan mahasiswa bisa mengajukan ulang.

| arat Yudisium                         |                                                               |                 | Pengajuan                                                                                           |
|---------------------------------------|---------------------------------------------------------------|-----------------|----------------------------------------------------------------------------------------------------|
| Perhatian<br>Inda Belum Dapat Mengaju | ikan Yudisium Jika Anda Belum Melengkapi Persyaratan Yudisiur | m Di Bawah Ini. | <ul> <li>Ajukan Yudisium</li> <li>*Syarat Unggah Foto</li> <li>Background Berwarna Merah</li> </ul> |
|                                       | Minimal Telah Menempuh Jumlah SKS Keseluruhan: S1 = 144       | Memenuhi        |                                                                                                    |
| ultas                                 | Minimal IPK Calon Lulusan: S1 = 2                             | Memenuhi        | Status Yudisium<br>Yudisium ditolak 👔                                                               |
|                                       | Batas Maksimal Masa Studi: S1 = 14                            | Memenuhi        | ·                                                                                                   |
|                                       | Lulus Oshika                                                  | Memenuhi        |                                                                                                    |
| 3AKAK                                 | Lulus Master Maba                                             | Memenuhi        |                                                                                                    |
| AUPK (Bagian Keuangan)                | Bebas Tanggungan Pada Semester Pengajuan                      | Memenuhi        |                                                                                                    |

|                  | Catatan Yudisium |          |
|------------------|------------------|----------|
| photo belum sesu | ai               |          |
|                  | Tutup            |          |
|                  |                  | 🕑 Memenu |

| rat Yudisium                               |                                                                     |            | Pengajuan                                        |
|--------------------------------------------|---------------------------------------------------------------------|------------|--------------------------------------------------|
| <b>rhatian</b><br>da Belum Dapat Mengajuka | n Yudisium Jika Anda Belum Melengkapi Persyaratan Yudisium Di Bawah | Ini.       | Syarat Unggah Foto     Background Berwarna Merah |
|                                            | Minimal Telah Menempuh Jumlah SKS Keseluruhan: S1 = 144             | 🛛 Memenuhi |                                                  |
| ultas                                      | Minimal IPK Calon Lulusan: S1 = 2                                   | Memenuhi   | Status Yudisium<br>Menunggu Verifikasi           |
|                                            | Batas Maksimal Masa Studi: S1 = 14                                  | Memenuhi   |                                                  |
|                                            | Lulus Oshika                                                        | 🛛 Memenuhi |                                                  |
| KAK                                        | Lulus Master Maba                                                   | Memenuhi   |                                                  |
| UPK (Bagian Keuangan)                      | Bebas Tanggungan Pada Semester Pengajuan                            | Memenuhi   |                                                  |
|                                            | KSM                                                                 | Memenuhi   |                                                  |
| PM                                         | Publikasi Jurnal                                                    | Memenuhi   |                                                  |
|                                            | TOEFL                                                               | Semenuhi   |                                                  |
| BA                                         | TAOFL                                                               | Memenuhi   |                                                  |
| ік                                         | Pendalaman Keislaman                                                | Memenuhi   |                                                  |
| rpustakaan Pusat                           | Tugas Akhir                                                         | 🕑 Memenuhi |                                                  |

## 9. Tampilan jika semua sudah di proses verifikasi